## MANUAL PROGRAM

A. Kebutuhan Sistem

Sebelum menggunakan aplikasi terlebih dahulu adapun kebutuhan perangkat lunak tambahan yaitu :

- 1. Sistem Operasi Windows 7 32 bit
- 2. Aplikasi ManyCam.exe
  - Tata cara instalasi ManyCam adalah sebagai berikut :
  - Click Aplikasi ManyCam.exe maka akan muncul gambar

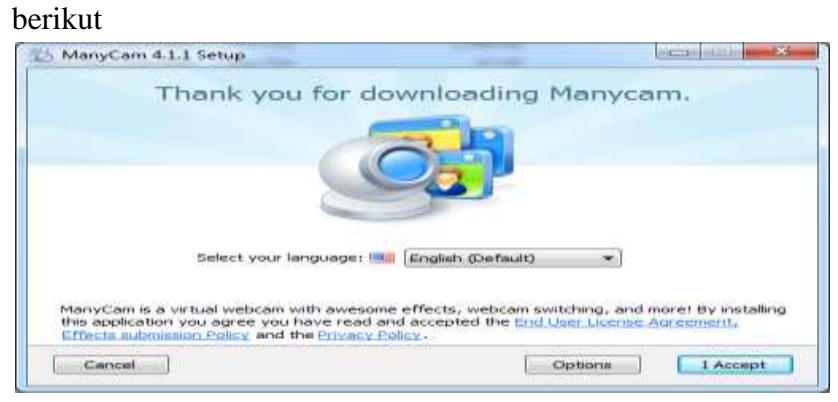

Gambar 1. Instalasi Many Cam Tahap 1

- Kemudian klik 'I Accept' sehingga proses instalasi dapat dilakukan seperti gambar berikut

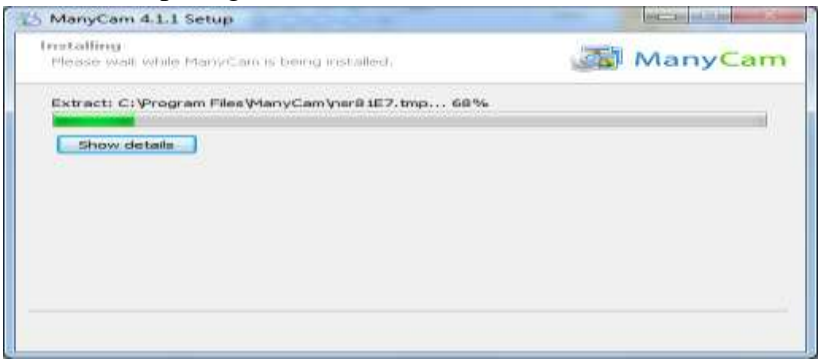

Gambar 2. Instalasi Many Cam Tahap 2

- Tunggu sampai proses instalasi selesai dan klik finish seperti tampilan berikut

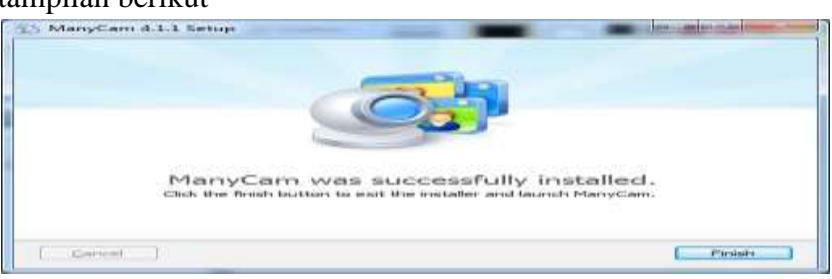

Gambar 3. Instalasi Many Cam Tahap 3

- Berikut adalah hasil dari aplikasi manycam

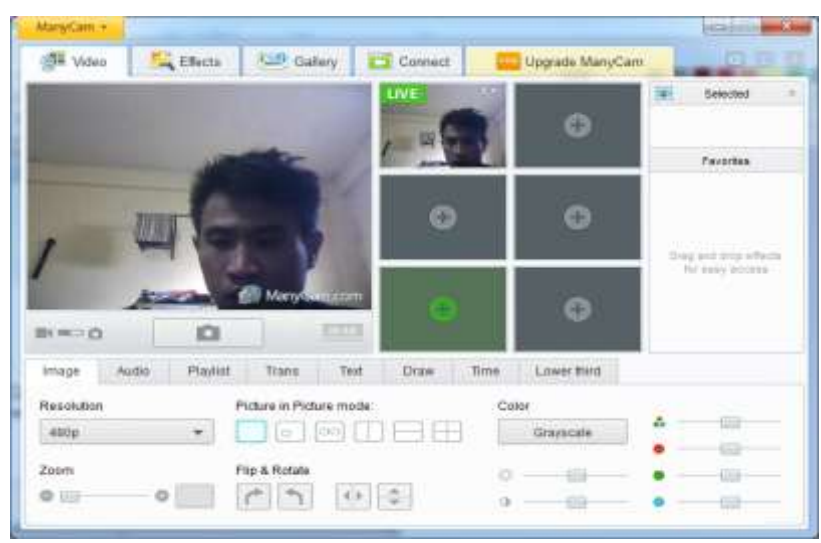

Gambar 4. Aplikasi Many Cam

- 3. Aplikasi JMF 2.1.1e
  - Berikut adalah tata cara melakukan instalasi pada JMF:
  - Click 2 kali pada aplikasi JMF maka akan tampil seperti gambar berikut :

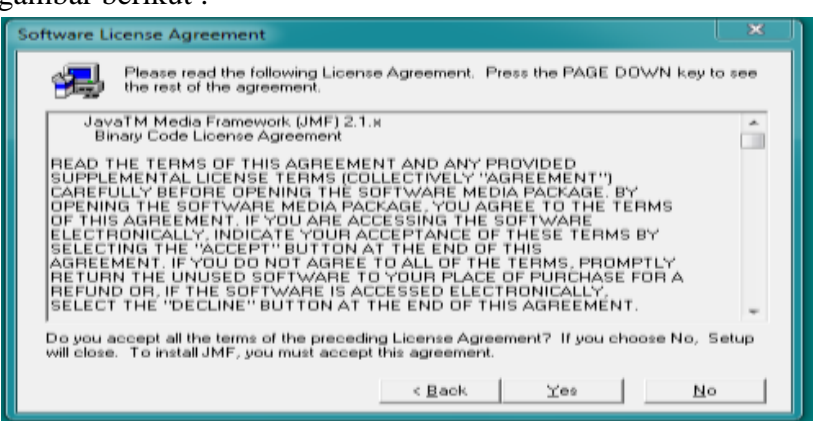

Gambar 5. Instalasi JMF Tahap 1

- Kemudian klik yes sehingga menuju ketampilan berikut :

| Folder.         You can choose not to install JMF by clicking Cancel to exit         Setup.         Destination Folder         C:\Program Files\JMF21.1e | Setup will install JMF in the following folder.<br>To install to this folder, click Next.<br>To install to a different folder, click Browse and select another |
|----------------------------------------------------------------------------------------------------|----------------------------------------------------------------------------------------------------|
| Destination Folder                                                                                                    | You can choose not to install JMF by clicking Cancel to exit<br>Setup.                                                                                         |
|                                                                                                    | <br>Destination Folder<br>C\Program Files\JMF21.1e                                                                                                    |

Gambar 6. Instalasi JMF tahap 2

 Kemudian pilih lokasi dengan menekan tombol "Browse" penyimpanan jmf yaitu di "C:\JMF 2.1.1e" seperti pada gambar berikut :

| eth:                 |   |        |
|----------------------|---|--------|
| C:WMF2.1.1e          |   |        |
| Zirectories:         |   | OK     |
| PROGRAM FILES        |   | Cancel |
| 💼 Caphyon<br>🛅 Cisco | * |        |

Gambar 7. Lokasi Penyimpanan JMF

| Choose Destination Locat | ion 💌                                                                                                    |
|--------------------------|----------------------------------------------------------------------------------------------------|
|                          | Setup will install JMF in the following folder.<br>To install to this folder, click Next.<br>To install to a different folder, click Browse and select another<br>folder.<br>You can choose not to install JMF by clicking Cancel to exit<br>Setup. |
|                          | C:\JMF2.1.1e                                                                                                    |

Gambar 8. Proses Pemilihan Lokasi JMF telah Selesai

- Kemudian klik "Next" untuk melanjutkan sehingga tampak seperti gambar berikut :

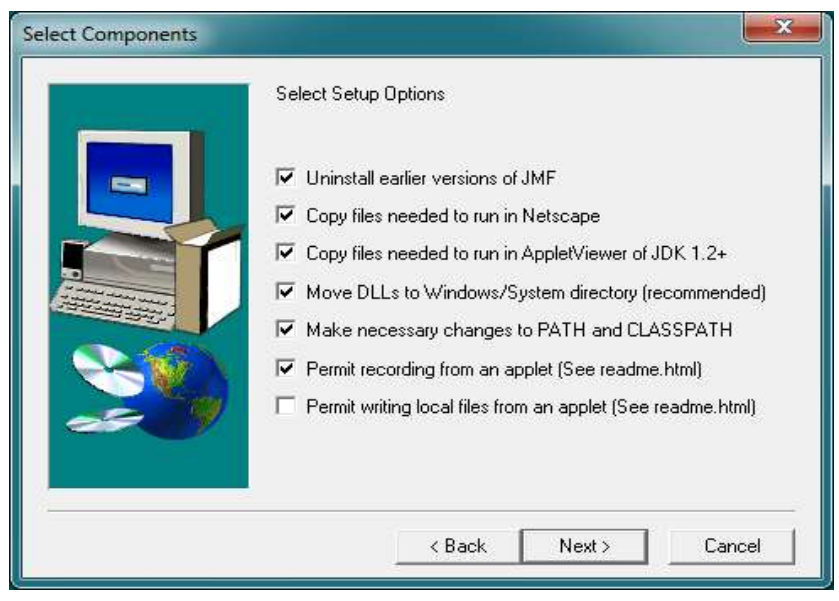

## Gambar 9. Proses Melakukan copy JMF

- Tunggu sampai selesai hingga menuju ketampilan berikut :

| Setup Complete |                                                                                                    |
|----------------|----------------------------------------------------------------------------------------------------|
|                | Setup has finished copying files to your computer.<br>Before you can use the program, you must restart Windows or<br>your computer.                                                              |
|                | <ul> <li>Yes, I want to restart my computer now.</li> <li>No, I will restart my computer later.</li> <li>Remove any disks from their drives, and then click Finish to complete setup.</li> </ul> |
|                | < Back Finish                                                                                                    |

Gambar 10. Proses Instalasi JMF Selesai

Kemudian restart kemputer anda.

B. Menjalankan Program

-

- 1) Menjalankan Server
  - Adapun tata cara menjalankan server adalah sebagai berikut :
  - Copy File AplikasiServer.exe ke Folder Desktop kemudian masuklah ke halaman console atau "CMD" seperti pada tampilan berikut :

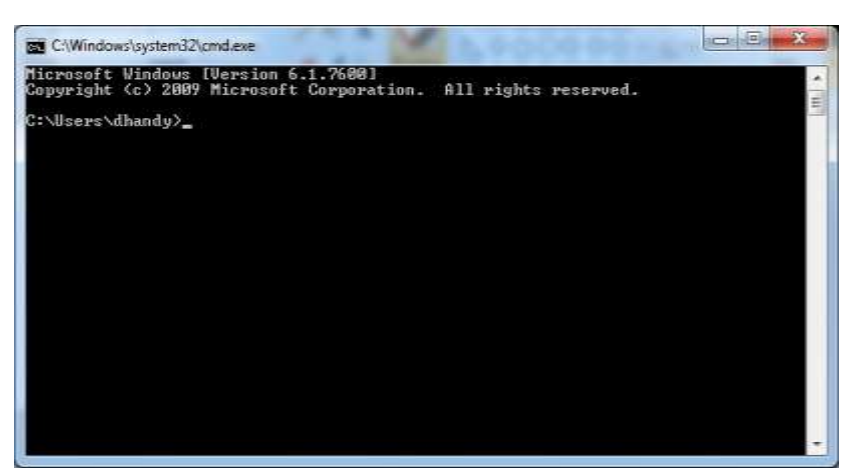

## Gambar 11 Masuk Ke CMD

- Kemudian masuk ke halaman desktop dengan perintah seperti pada gambar berikut :

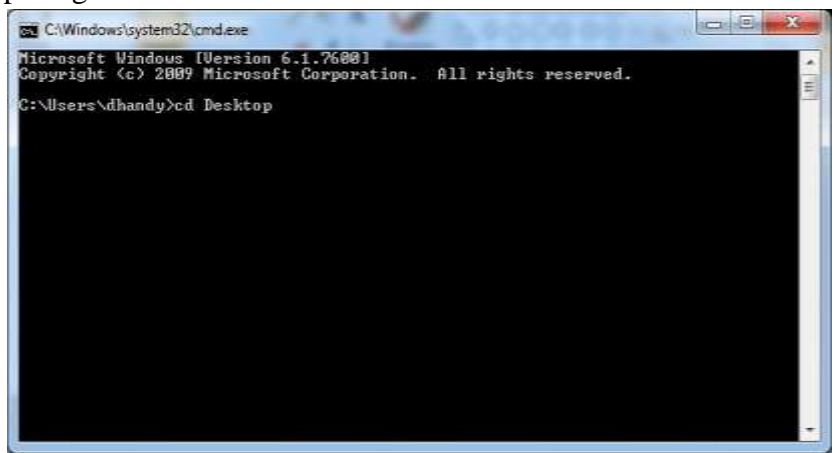

Gambar 12. Berpindah directory

\_

Memastikan aplikasi AppServ.exe telah berada pada halaman Desktop dengan perinth "dir".

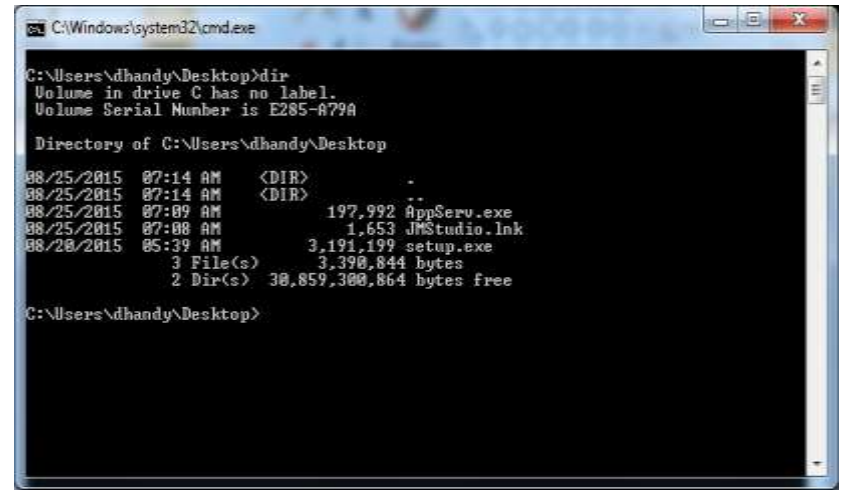

Gambar 13. Melihat status AppServ.exe

- Kemudian Menjalankan Aplikasi Server dengan memanggil nama file yaitu "AppServ.exe" dan memasukkan port 1234 seperti pada gambar berikut :

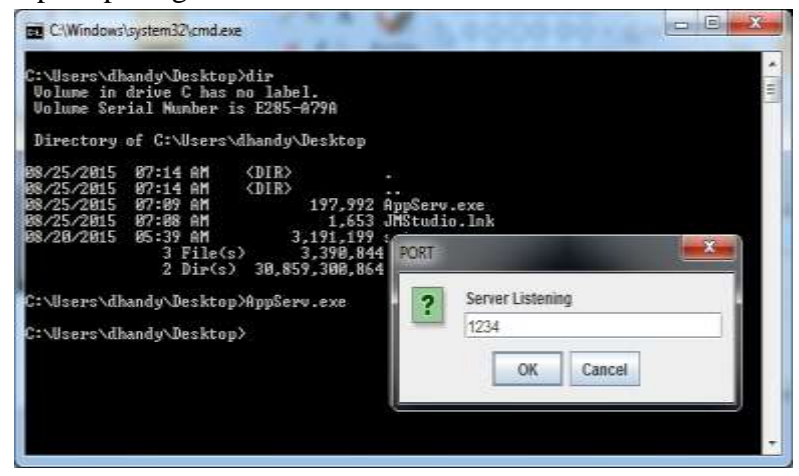

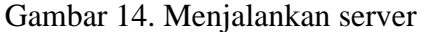

Melihat status server pada taskmanager

| plications Proce              | sses Services | formance 1 | Vetworking | Users       |        |
|-------------------------------|---------------|------------|------------|-------------|--------|
|                               |               |            |            | 6.45.       |        |
| Image Name                    | User Name     | CPU        | Memory (.  | Descript    | tion 🔄 |
| AppServ.exe                   | dhandy        | 00         | 16,532     | K This file | is)    |
| cmd.exe                       | dhandy        | 00         | 596 1      | K Window    | s      |
| conhost.exe                   | dhandy        | 00         | 880        | K Console   |        |
| csrss.exe                     |               | 00         | 1,428      | ĸ           |        |
| dwm.exe                       | dhandy        | 00         | 27,032     | K Desktop   |        |
| explorer.exe                  | dhandy        | 00         | 26,9241    | K Window    | s      |
| hkcmd.exe                     | dhandy        | 00         | 1,248      | K hkcmd N   | 1o 🗄   |
| igfxpers.exe                  | dhandy        | 00         | 1,344      | K persiste  | m      |
| igfxtray.exe                  | dhandy        | 00         | 1,096      | K igfxTray  | /      |
| jusched.exe                   | dhandy        | 00         | 7841       | K Java Up   | d      |
| ManyCam.exe                   | dhandy        | 01         | 47,644     | K ManyCa    | am     |
| mspaint.exe                   | dhandy        | 00         | 12,776     | K Paint     |        |
| taskhost.exe                  | dhandy        | 00         | 1,524      | K Host Pro  | oc     |
| taskmgr.exe                   | dhandy        | 01         | 1,588      | K Window    | s      |
| winlogon.exe                  | 43.           | 00         | 1,432      | ĸ           | +      |
| Show processes from all users |               |            |            | End Pr      | ocess  |

Gambar 15. Aplikasi Server berhasil di jalankan

## 2) Menjalankan Client

- Untuk menjalankan aplikasi client berikut adalah tata caranya:
- Copy AppClient.jar ke lokasi penyimpanan JMF tepatnya di dalam folder lib seperti pada gambar berikut "

| nice (Billion<br>Incite) | • Be Sector              | 100                  |                 |        |      |
|--------------------------|--------------------------|----------------------|-----------------|--------|------|
| rela                     |                          |                      |                 |        | e.a. |
|                          | Ser                      | Carrowthat           | Sie             | Se .   |      |
| PSRU .                   | Eligibet                 | 0.00200.0040.000     | beath the       | -01.01 |      |
| Services                 | configuration            | I.CONTRACT,          | MORE THE .      | 110    |      |
| RotTen                   | Estate                   | \$139217794          | Treadds in File | 116    |      |
|                          | 1214                     | 35383-27M            | Dephils in The  | 109.91 |      |
| anni (                   | yw/projected             | REPORTED AND         | NUMBER .        | 2.6    |      |
| Seconsti.                | (experience)             | 85303444             | 10574           | 1111   |      |
| Marc                     | Endator                  | 31001774             | faccine a file  | 8.6    |      |
| Fitnet                   | Endploy                  | 3330112164           | Necesity in The | 410    |      |
| Tibei                    | East                     | UNDER AR             | Taxable in The  | -10.01 |      |
|                          | ( method pr              | 2.000158.44          | intia.          | 11214  |      |
| Singular                 |                          |                      |                 |        |      |
| last the store           |                          |                      |                 |        |      |
| Lood Delt (D)            |                          |                      |                 |        |      |
|                          |                          |                      |                 |        |      |
| itici                    |                          |                      |                 |        |      |
|                          |                          |                      |                 |        |      |
|                          |                          |                      |                 |        |      |
|                          |                          |                      |                 |        |      |
|                          |                          |                      |                 |        |      |
|                          |                          |                      |                 |        |      |
|                          |                          |                      |                 |        |      |
|                          |                          |                      |                 |        |      |
|                          |                          |                      |                 |        |      |
|                          |                          |                      |                 |        |      |
|                          |                          |                      |                 |        |      |
|                          |                          |                      |                 |        |      |
|                          |                          |                      |                 |        |      |
| Japtiet                  | Opensilier NO. 2016-6.04 | Distance \$15/2057.0 | 10              |        |      |

Gambar 16. Menyimpan AppClient ke Folder "C:\JMF 2.1.1e\lib"

- Kemudian jalankan AppClient.jar hingga muncul tampilan seperti berikut :

| deo oburce        |        |   |
|-------------------|--------|---|
| Capture Source    |        |   |
| tilicos off       |        |   |
|                   |        |   |
| Select a Video De | avice: |   |
| ManyCam Virtual   | Webcam | • |
|                   |        |   |
|                   |        |   |
|                   |        |   |
|                   |        |   |
|                   |        |   |
|                   |        |   |
|                   |        |   |
|                   |        |   |
|                   |        |   |

Gambar 17. Memilih driver manycam

Berikut adalah halaman aplikasi

\_

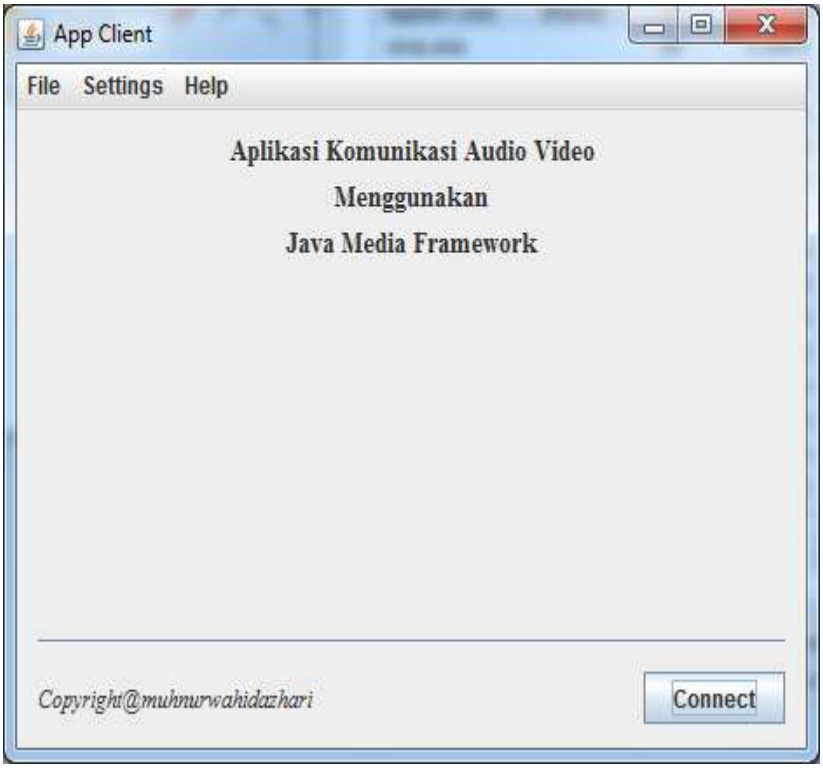

Gambar 18. Halaman Utama Aplikasi

- Kemudian melakukan konfigurasi alamat ip server dan port dengan mengekan menu "Settings->Server Settings" seperti pada tampilan berikut :

| le S | ettings  | Help    | -          |           |             |   |
|------|----------|---------|------------|-----------|-------------|---|
| 5    | erver Se | ettings | ikasi Komu | nikasi Au | udio Video  |   |
|      |          |         | Meng       | mnakan    |             |   |
|      |          |         | Java Med   | <u></u>   |             | × |
|      |          |         |            | Host:     | 192.168.1.1 |   |
|      |          |         |            | Port :    | 12345       |   |
|      |          |         |            |           |             | 2 |
|      |          |         |            | Sav       | e Cancel    |   |
|      |          |         | L          |           |             |   |
|      |          |         |            |           |             |   |
|      |          |         |            |           |             |   |
| _    |          |         |            |           |             |   |

Gambar 19. Melakukan konfigurasi server

- Kemudian melakukan login dengan memilih menu "File->Login" seperti pada gambar berikut :

| -9  |          |        |  |
|-----|----------|--------|--|
| (i) | Username |        |  |
| U   | dhandy   |        |  |
|     | ок       | Cancel |  |

Gambar 20. Proses Login

- Berikut adalah hasil dari proses login maka akan memperlihatkan halaman daftar pengguna yang sedang online

| Velcome : dhandy |  |  |
|------------------|--|--|
| Users Online     |  |  |
| ancy             |  |  |
| dhandy           |  |  |
|                  |  |  |
|                  |  |  |
|                  |  |  |
|                  |  |  |
|                  |  |  |
|                  |  |  |
|                  |  |  |

Gambar 21. Halaman Daftar Pengguna Aplikasi
Kemudian melakukan komunikasi audio dan video dengan memilih user ancy sebagai pasangan kemudian menekan tombol "start with it" hasilnya adalah seperti gambar berikut :

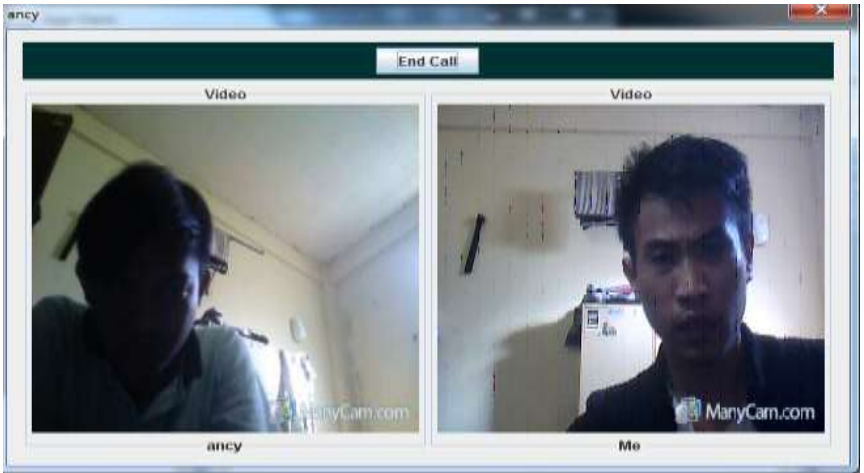

Gambar 22. Hasil Komunikasi Audio dan Video